# 近悦远来 "郑"在等你 求职者参会指南

第一步:关注公众号【郑州共青团】,点击底部菜单【招 聘会】-【近悦远来】

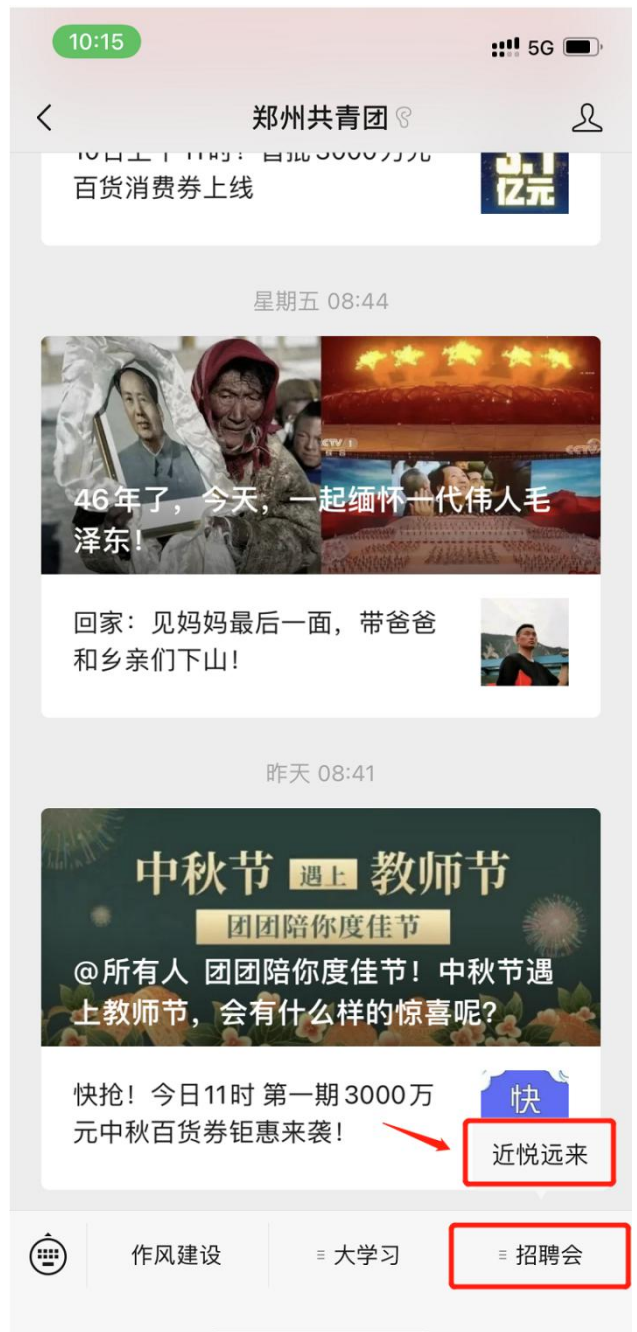

#### 第二步:登录并完善简历

点击小程序主页右下角【简历】,完善简历。

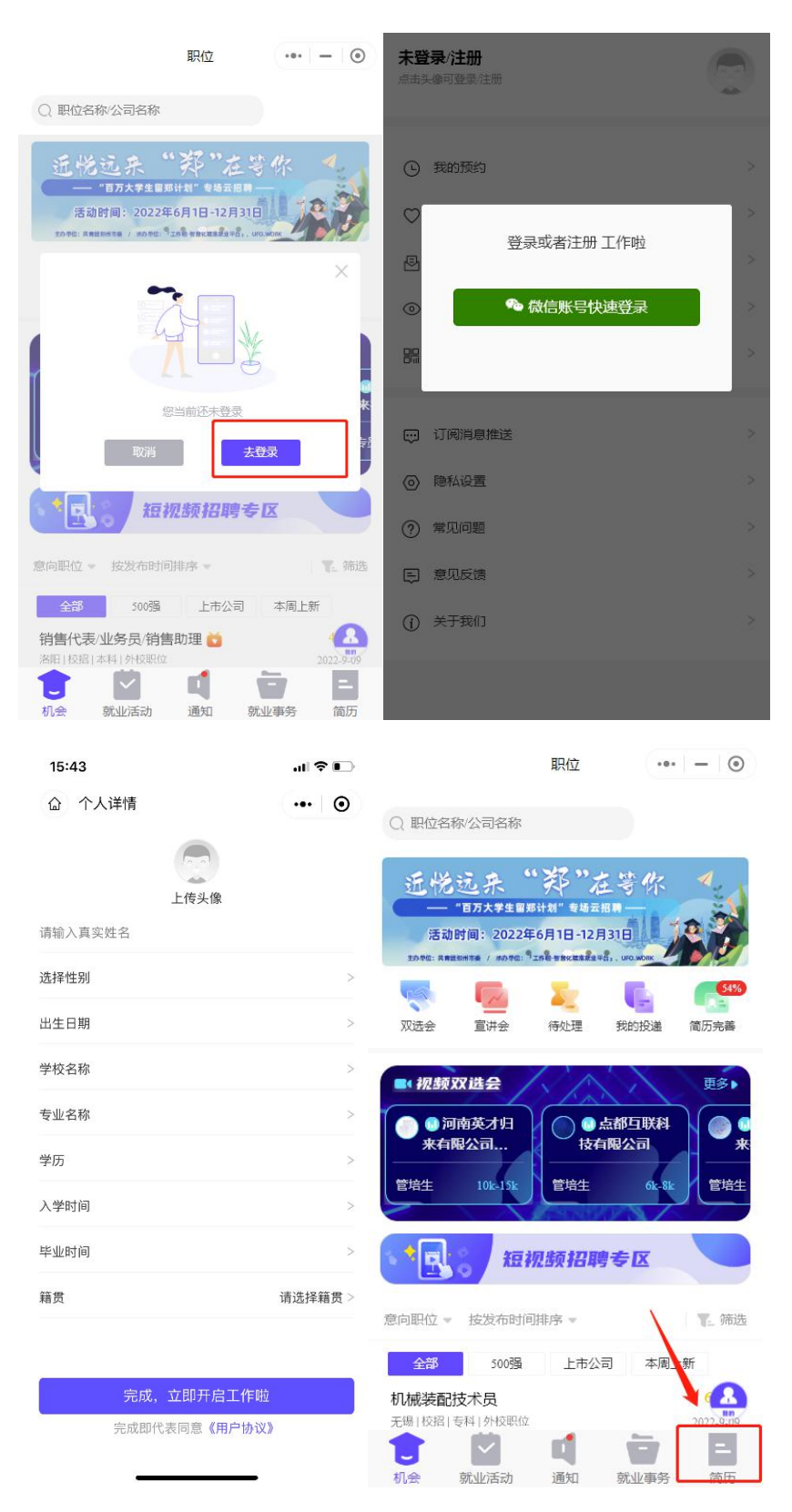

### 第三步:进入空中双选会会场

点击【顶部轮播图】进入双选会。在轮播图中选择近悦远 来郑在等你,点击进入。

|                 |                            | 职位                    |                        | - 0       |
|-----------------|----------------------------|-----------------------|------------------------|-----------|
| Q. 职位名利         | 你公司名称                      |                       |                        | _         |
| 近悦              | 远来<br>107大学生 189           | ·郑",                  | 生等你<br>889—            | *         |
| 活动<br>1070: ARE | 时间: 2022年<br>8888 / 8886 - | E6月1日-12月             | 3318<br>Mai . URO MORE |           |
| 100             | 1                          | 1                     |                        | 24%       |
| 双选会             | 宣讲会                        | 待处理                   | 我的投递                   | 简历完善      |
| 意向职位。           | <b>运</b> 短1<br>按发布时间       | <b>火频 招車</b><br>□排序 ▼ | 专区                     | E. 新选     |
| 全部              | 500强                       | 上市公                   | 司本周                    | 上新        |
| 销售代表            | 业务员/销售                     | 動理                    |                        | 15k-25k   |
| 上海   校招   5     | 5年1外校职位                    |                       |                        | 2022-9-09 |
| **** 上海琴        | 初蓮花连锁超                     | 市有限公司                 |                        |           |
| 阳光京东            | 页目诚聘客                      | 服专员                   |                        | 4k-6k     |
| 郑州 校招           | 专科1外校职位                    |                       |                        | 2022-9-09 |
| 天使轮融资           | A轮触资 I                     | B轮融资 D彩               | 及以上融资                  |           |
| -               |                            |                       | -                      | -         |
| 机会              | 就业活动                       | 通知                    | 就业事务                   | 简历        |

## 第四步:点击【进入会场】浏览参会企业,选择参会企业。

| < 双选会详情 ・●・ − ◎                                                                          | < 空中双选会 ••• - ◎                                                   |
|------------------------------------------------------------------------------------------|-------------------------------------------------------------------|
| 近悦远来"郑"在等你——"百万大学生留<br>郑计划"专场云聘会<br>② 线上<br>@ 百万大学生留郑计划<br>@ 2022/6601 00:01-12/31 00:00 | 百万大学生留郑计划                                                         |
| 参 <u>会企业</u> : 632 招聘岗位: 21947                                                           | 空中双选会 会场<br>構准求 照相 新方式<br>自参与企业数: 632 合职位数: 1366 8 岗位数: 21947     |
| 近悦远来"郑"在等你<br>"百万大学生留郑计划"专场云聘会                                                           | 全部企业     计算机IT业     建筑I网地产I物业服务业     批零贸易       行业 *         城市 * |
| 一、活动时间<br>2022年6月1日-12月31日                                                               | ¥ 221 # 尺营                                                        |
| <b>二、组织架构</b><br>主办单位:共青团郑州市委<br>承办单位:「工作啦-智慧化精准就业平台」、                                   | 采购专员前理 企划专员前理 摄影摄像航拍师                                             |
| UFO.WORK<br><b>三、面对对象</b><br>参会企业:有郑州岗位招聘需求的用人单位<br>参会学生:有留郑意愿的应住届高校毕业生                  | 中石化河南油建工程有限公司<br>中企<br>央企                                         |
|                                                                                          | 新州第二市政建设集团有限公司<br>民 <sup>黨</sup>                                  |
| 进入会场报名参会                                                                                 | 行政专员前理 這价工程师                                                      |

### 第五步:查看职位详情。

进入公司页面,点击【在招职位】查看职位。在招职位列表中点击意向职位,查看职位详情。

| <                                         | 公司i                                           | 羊情                                            | ••• •                         |
|-------------------------------------------|-----------------------------------------------|-----------------------------------------------|-------------------------------|
| <b>北京学</b> 而<br>民营   1000<br>绩效奖金<br>弹性工作 | 「日教育科技有<br>10人以上   教育辅导<br>法定节假日 株<br>定期体检 双切 | [ <b>限公司</b><br> 技能培训<br> <br>薪年假 员<br>、 五险一金 | <b>学而思网权</b><br>工晋升计划<br>交通补贴 |
| 公司详情                                      | 在招职位                                          | 双选会                                           | 联系方式                          |
| <b>学而思网</b> 相                             | <b>校在线班主任老</b>                                | ;师                                            | <mark>8k-10k</mark>           |
| 济南   全职                                   | 本科   外校职位                                     |                                               | 2020-5-14                     |
| <b>学而思网</b>                               | <b>校在线辅导教师</b>                                | ī                                             | 8k-10k                        |
| <sup>郑州 全职 </sup>                         | 本科   外校职位                                     |                                               | 2020-5-14                     |
| <b>学而思网</b>                               | <b>校在线教师全国</b>                                | 站                                             | 8k-10k                        |
| <sup>郑州 全职 </sup>                         | 本科   外校职位                                     |                                               | 2020-5-14                     |
| <b>学而思网</b>                               | <b>校在线辅导老师</b>                                | j                                             | 8k-10k                        |
| <sup>郑州 全职 </sup>                         | 本科   外校职位                                     |                                               | 2020-5-14                     |
| <b>学而思网</b>                               | 校2020春季招聘                                     | <u>b</u>                                      | 8k-10k                        |
| <sup>郑州 全职 </sup>                         | 本科   外校职位                                     |                                               | 207 달                         |
| 学而思网                                      | 校在线辅导老师                                       | 招聘                                            | 8k-10k                        |

## 第六步:在线互动

职位详情页点击【留言】按钮,可与招聘者在线沟通。

| 4G III 2G III 0.1K/s                                                                                                    | 15:12            | 煌 🕲 HD 4G1 46% 🗔 |
|----------------------------------------------------------------------------------------------------|------------------|------------------|
| く 职位详情                                                                                                    |                  | ••• •            |
| ♡ 技能要求                                                                                                    |                  |                  |
| 基础教育辅导                                                                                                    | 小学初中             | 高中 语文            |
| ☆ 晋升路径                                                                                                    |                  |                  |
| <ul> <li>专职序列</li> <li>当前职位</li> </ul>                                                                                                    |                  |                  |
| ○ 管理序列                                                                                                    |                  |                  |
| ○ 职能序列                                                                                                    |                  |                  |
| ③ 职位发布人                                                                                                    |                  |                  |
| <sup>字面图阅叙</sup> 师资选聘音                                                                                                    | 部招聘专员            | Θ                |
| ◎ 公司地址                                                                                                    |                  |                  |
| 北京市北京市海淀                                                                                                    | 区中鼎大厦A座1         | 层102室 오          |
| ☆     ☆     ☆     ☆     ☆     ☆     ☆     ☆     ☆     ☆     ☆     ☆     ☆     ☆     ☆     ☆     ☆     ☆     ☆     ☆     ☆     ☆     ☆     ☆     ☆     ☆     ☆     ☆     ☆     ☆     ☆     ☆     ☆     ☆     ☆     ☆     ☆     ☆     ☆     ☆     ☆     ☆     ☆     ☆     ☆     ☆     ☆     ☆     ☆     ☆     ☆     ☆     ☆     ☆     ☆     ☆     ☆     ☆     ☆     ☆     ☆     ☆     ☆     ☆     ☆     ☆     ☆     ☆     ☆     ☆     ☆     ☆     ☆     ☆     ☆     ☆     ☆     ☆     ☆     ☆     ☆     ☆     ☆     ☆     ☆     ☆     ☆     ☆     ☆     ☆     ☆     ☆     ☆     ☆     ☆     ☆     ☆     ☆     ☆     ☆     ☆     ☆     ☆     ☆     ☆     ☆     ☆     ☆     ☆     ☆     ☆     ☆     ☆     ☆     ☆     ☆     ☆     ☆     ☆     ☆     ☆     ☆     ☆     ☆     ☆     ☆     ☆     ☆     ☆     ☆     ☆     ☆     ☆     ☆     ☆     ☆     ☆     ☆     ☆     ☆     ☆     ☆     ☆     ☆     ☆     ☆     ☆     ☆     ☆     ☆     ☆     ☆     ☆     ☆     ☆     ☆     ☆     ☆     ☆     ☆     ☆     ☆     ☆     ☆     ☆     ☆     ☆     ☆     ☆     ☆     ☆     ☆     ☆     ☆     ☆     ☆     ☆     ☆     ☆     ☆     ☆     ☆     ☆     ☆     ☆     ☆     ☆     ☆     ☆     ☆     ☆     ☆     ☆     ☆     ☆     ☆     ☆     ☆     ☆     ☆     ☆     ☆     ☆     ☆     ☆     ☆     ☆     ☆     ☆     ☆     ☆     ☆     ☆     ☆     ☆     ☆     ☆     ☆     ☆     ☆     ☆     ☆     ☆     ☆     ☆     ☆     ☆     ☆     ☆     ☆     ☆     ☆     ☆     ☆     ☆     ☆     ☆     ☆     ☆     ☆     ☆     ☆     ☆     ☆     ☆     ☆     ☆     ☆     ☆     ☆     ☆     ☆     ☆     ☆     ☆     ☆     ☆     ☆     ☆     ☆     ☆     ☆     ☆     ☆     ☆     ☆     ☆     ☆     ☆     ☆     ☆     ☆     ☆     ☆     ☆     ☆     ☆     ☆     ☆     ☆     ☆     ☆     ☆     ☆     ☆     ☆     ☆     ☆     ☆     ☆     ☆     ☆     ☆     ☆     ☆     ☆     ☆     ☆     ☆     ☆     ☆     ☆     ☆     ☆     ☆     ☆     ☆     ☆     ☆     ☆     ☆     ☆     ☆     ☆     ☆     ☆     ☆     ☆     ☆     ☆     ☆     ☆     ☆     ☆     ☆     ☆     ☆     ☆     ☆     ☆     ☆     ☆     ☆     ☆     ☆     ☆     ☆     ☆     ☆     ☆ | <b>企</b><br>交换微信 | 投递简历             |

## 第七步:投递简历

职位详情页,点击【投递简历】完成投递。

|                                                                                                    | 月                                                                        | 已物店                                                                  | 01-101                                                            |
|----------------------------------------------------------------------------------------------------|--------------------------------------------------------------------------|----------------------------------------------------------------------|-------------------------------------------------------------------|
| 子   忠  A<br>郑州 全职                                                                                                    | 胶住线带                                                                     | 守叙帅                                                                  | OK-TUR                                                            |
| 绩效奖金                                                                                                    | 法定节假日                                                                    | 带薪年假                                                                 | 员工晋升计划                                                            |
| 弹性工作                                                                                                    | 定期体检                                                                     | 双休 五                                                                 | 险一金                                                               |
| 交通补贴                                                                                                    |                                                                          |                                                                      |                                                                   |
| <ul> <li>民营</li> <li>町位描述</li> <li>【工作职责】</li> <li>1、参与直播</li> </ul>                                                                                                    | 10000人以上<br>述<br>课程,重点距                                                  | 上 教育辅导<br>【踪学员在网                                                     | 技能培训<br> 校的学习效果;                                                  |
| 民营<br>配 (工作职责)<br>1、参与直播<br>1、参与重播<br>1、参与重播<br>1、参与面描<br>1、参与而和30<br>1、参与而和30<br>1、参与而和30<br>1、参与而和30<br>1、参与而和30<br>1、参与而和30<br>1、参与而和30<br>1、参与日本10<br>1、参与日本10<br>1<br>1<br>1<br>1<br>1<br>1<br>1<br>1<br>1<br>1<br>1<br>1<br>1 | 10000人以上<br>述<br>课程,重点距<br>学习效果,优<br>群内维护签题                              | 上   教育辅导<br>限踪学员在网<br>化教学方法<br>の決学局                                  | 技能培训<br> 校的学习效果;<br>;,及时跟踪反馈排<br>客长问题:                            |
| 民营 配 一 一 一 一 一 一 一 一 一 一 一 一 一 一 一 一 一 一 一                                                                                                    | 10000人以上<br>课程,重点距<br>学习效果,优<br>群内维护答疑<br>持良好沟通,<br>3情况。                 | 上 教育辅导<br>限踪学员在网<br>优化教学方法<br>そ,解决学员<br>及时反馈学                        | 技能培训<br> 校的学习效果;<br>;,及时跟踪反馈排<br>家长问题;<br>生学习情况,关注                |
| 民营<br><b>即                                    </b>                                                                                                    | 10000人以上<br>述<br>课程,重点距<br>学习效果,优<br>群内维护答题<br>持良好沟通,<br>3.情况。<br>制本科及以上 | 上 教育辅导<br>限踪学员在成为<br>化教学方法<br>委,解决学员<br>及时反馈学<br>二学历,专业              | 技能培训<br> 校的学习效果;<br>;,及时跟踪反馈排<br>家长问题;<br>生学习情况,关注<br>不限,19-20届毕  |
| 民营 1、参与宣播 2、检查学生; 3、学员班级 4、与家长保 4、与家长保 4、与家长保 4、与家长保 4、与家长保 4、与家长保 1、统招全日 1、统招全日                                                                                                    | 10000人以上<br>课程,重点断<br>学习效果,优<br>群内维护答题<br>持良好沟通,<br>5情况。<br>制本科及以上       | 二   教育辅导<br>跟踪学员在도方法员。<br>成本 (1) (1) (1) (1) (1) (1) (1) (1) (1) (1) | 技能培训<br> 校的学习效果;<br>;,及时跟踪反馈排<br>家长问题;<br>生学习情况,关注<br>不限,19-20届毕  |
| 民营 官 职位描述 【工作职责】 1、参与宣学生 升教学员研究组织 4、与家长成 《 任职要求】 1、统招全日 《 专业更更                                                                                                    | 10000人以上<br>课程,重点距<br>学习效果,优<br>群内维护答疑<br>持良好沟通,<br>3情况。<br>制本科及以上<br>** | 二   教育辅导<br>跟踪学员在网法<br>(化教学方法<br>及时反馈学<br>文学历,专业<br>()               | 技能培训<br> 校的学习效果;<br>;,及时跟踪反馈排<br>家长问题;<br>生学习情况,关注<br>:不限,19-20届毕 |

#### 第八步:查看网申进度

返回主页面,点击【网申进度】,简历"投递成功"、"被查 看"、被标记为"感兴趣"、"不合适",网申信息,实时掌握。

|                                            | 职位                 | 0           | ■□中国移动 🗢        | 09:4      | 9   | @ 100% 🔳   |
|--------------------------------------------|--------------------|-------------|-----------------|-----------|-----|------------|
|                                            |                    |             | <               | 网申进       | İ度  | ••• •      |
| Q 职位名称/公司名称                                |                    |             | 投递成功            | 被查看       | 感兴趣 | 不合适        |
| 沂悦记来"                                      | 都"在等               | 112 1       | 考研英语教师          |           |     | 10k-15k    |
| 一 "百万大学生留郑诗                                | 十划"专场云招聘一          |             | 郑州 全职 硕士 9      | 卜校职位      |     | 2020-02-11 |
| 活动时间: 2022年6                               | 6月1日-12月31日        | 12 7        | 中原最佳雇主          | 最受中原大学生欢i | £   |            |
| 2040: HANNATO / MOTO: 921                  | 58 888 888 848, ur | D.MORY      | 上市公司            |           |     |            |
| 🤜 🛛 🔤                                      | 2                  | E (54%)     | 新加 郑州新东方培       | 训学校       |     |            |
| 双选会 宣讲会                                    | 待处理我的              | 的投递简历完善     | 美工/电商设计         | 师         |     | 6k-8k      |
| - 洞塘西辺は白                                   | CAN.               | 雨安、         | 郑州 全职 大专 4      | s 校职位     |     | 2020-02-06 |
| TRUCKANDE                                  | /AN                |             | 有双选会            |           |     |            |
| <ul> <li>一 河南英才归</li> <li>来有限公司</li> </ul> | ○ ● 点都<br>技有限公     | 互联科<br>公司 果 | <b>d</b> 恩雅科技有限 | 公司        |     |            |
| 管培生 10k-15k                                | 4k-6k 管培生          | ± 2k-4k     | 软件测试工程师         | 5         |     | 6k-8k      |
|                                            | CONTRACTOR OF      |             | 郑州 全职 本科 4      | z 校职位     |     | 2020-02-03 |
|                                            | 10-2 A71000        | -           | 有双选会            |           |     |            |
|                                            | 欧招聘专               |             | <b>d</b> 恩雅科技有限 | 公司        |     |            |
| 意向职位 = 按发布时间排                              | 非序 マ               | <b>下</b>    | 综管助理            |           |     | 4k–6k      |
| 全部 500强                                    | 上市公司               | 本周上新        | 郑州 全职 本科 9      | 卜校职位      |     | 2019-11-06 |
|                                            |                    |             | 中原最佳雇主          | 最受中原大学生欢迎 | Q   |            |
| 1000000000000000000000000000000000000      |                    | 2012 0.00   | → 天基人才网         |           |     |            |
|                                            | <b>n1</b> - 1      | 2022-9-09   | CENTRA          |           |     |            |
| 利会 前小注 中                                   | 通知 部               |             | 市场品牌营销专         | 员         |     | 4k-6k      |

投递成功页面点击已投递职位,一键查看网申进度。

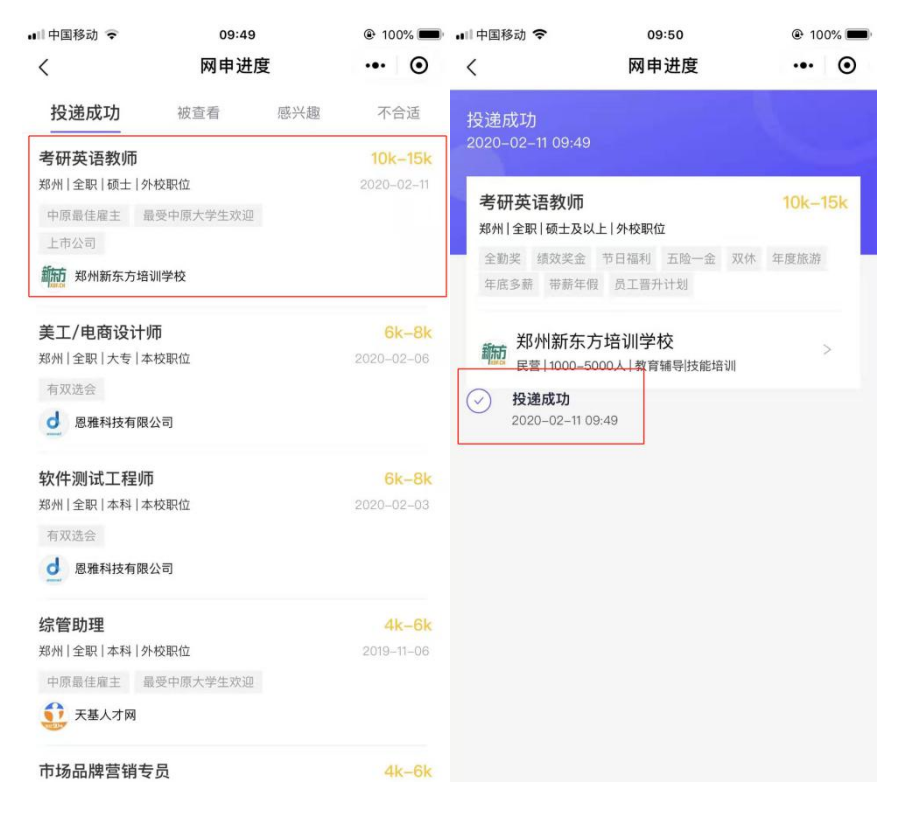

#### 第九步:视频面试

投递简历后,可在职位详情页点击【交换微信】,添加微信 在线进行视频面试。

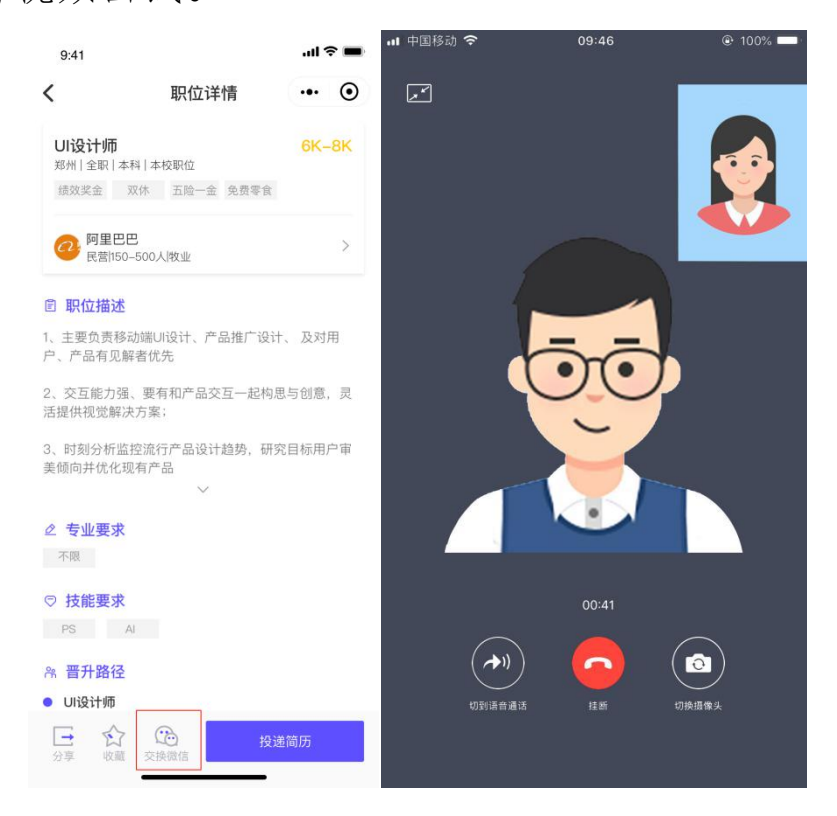